# Unity Connectionの単一受信トレイのトラブルシ ューティング

内容 はじめに 前提条件 要件 使用するコンポーネント 背景説明 SIB 設定 トラブルシュート ユニファイド メッセージング サービスの問題 ユニファイド メッセージング アカウントの問題

## <u>関連情報</u>

# はじめに

このドキュメントでは、ユニファイドメッセージングサービスおよびアカウントのトラブルシュ ーティング方法について説明します。

# 前提条件

## 要件

次の項目に関する知識があることが推奨されます。

- Cisco Unity Connection
- Microsoft Exchange 2003、2007、2010
- ViewMail for Microsoft Outlook (VMO)
- · Active Directory
- 単一受信トレイ(SIB)

## 使用するコンポーネント

このドキュメントの情報は、次のソフトウェアとハードウェアのバージョンに基づいています。

- Unity Connection バージョン 11 以降
- Microsoft Exchange 2003、2007、2010
- VMO

このドキュメントの情報は、特定のラボ環境にあるデバイスに基づいて作成されました。このド キュメントで使用するすべてのデバイスは、クリアな(デフォルト)設定で作業を開始していま す。本稼働中のネットワークでは、各コマンドによって起こる可能性がある影響を十分確認して ください。

## 背景説明

このドキュメントでは、ユニファイド メッセージング サービスおよびユニファイド メッセージ ング アカウントのトラブルシュート方法について説明します。Cisco Unity Connection バージョ ン 8.5 以降では、ユニファイド メッセージングとも呼ばれるシングル インボックス (SIB)をサ ポートしています。バージョン 8.5 よりも前のバージョンでは、Unity Connection には、外部電 子メール アドレスへのボイスメールのみを受け入れ、中継する機能がありました。

Cisco Unity Connectionバージョン10以降のユニファイドメッセージング機能の1つであるSIBは 、ConnectionメールボックスとExchangeメールボックスのボイスメッセージを同期します。ユー ザがSIBを有効にすると、ユーザに送信されるすべてのConnectionボイスメッセージ(Cisco Unity Connection VMOから送信されるボイスメッセージを含む)は、最初にConnectionに保存さ れ、ただちにユーザのExchangeメールボックスに複製されます。また、ステータス変更(たとえ ば、未読から既読など)、件名行の変更、および優先度の変更は、Connection から Exchange(および、その逆)に複製されます。メッセージ待ち受けインジケータ(MWI)は、電 話機または電子メール クライアントでメッセージが読み込まるとオフになります。

# SIB 設定

『<u>ユニファイドメッセージングの要件:Unity Connectionとサポート対象のメールサーバの同期</u> <u>(単一受信トレイ)</u>』または『<u>Unity Connection 11以降でSIBを有効にする</u>』を参照してくださ い。詳細については、「<u>Unity Connection単一受信トレイのトラブルシューティングテクニカル</u> <u>ノート</u>」も参照してください。

次の2つの主要なセクションは、Unity Connection 上で SIB を設定する必要があります。

- ユニファイド メッセージング サービス (Unified Messaging Service)
   ユニファイド メッセージング サービスは、環境内のすべての Exchange サーバを検索する ように設定できます。また、単一の Exchange サーバに接続するように設定できます。この 場合、ユーザ メールボックスをホストする Exchange サーバごとにユニファイド メッセー ジング サービスを設定します。設定するには、[CUC Administration] > [Unified Messaging]
   > [Unified Messaging Service] > [Add New] の順に移動します。
- ・ ユニファイド メッセージング アカウント

ユニファイド メッセージング アカウントは、すべてのユーザに作成する必要があります。 この設定では、ユーザ メールボックスを含む Exchange サーバをポイントするユニファイ ド メッセージング サービスを選択する必要があります。設定するには、[CUC Administration] > [Users] > [Select the User] > [Edit] > [Unified Messaging Accounts] > [Add New] の順に移動します。

✤ 注:一括管理ツール(BAT)を使用して、すべてのユーザのユニファイドメッセージン グアカウントを一括追加することもできます。

# トラブルシュート

このセクションでは、ユニファイド メッセージング サービスとユニファイド メッセージング ア カウントのトラブルシューティングに使用するヒントを提供します。

ユニファイド メッセージング サービスの問題

#### 問題:シナリオ1

ユニファイド メッセージング サービスで、[Search for Exchange Servers] ではなく [Specify an Exchange Server] が選択されている場合、テストは成功します。[Search for Exchange Servers] が選択されている場合、ページで [Test] ボタンをクリックしたときに、次のエラーが表示されます。

Searching the network Failed to locate a Domain Controller via DNS. Searching the network Failed to locate an Exchange 2003 server. Connection cannot be able to Locate Exchange 2003 subscribers.

## サンプルTomcatログを次に示します(CsExMbxLocatorマイクロトレース、レベル10 ~ 13を設 定します)。

CsExMbxLocator, 13, AutoDiscoverURLS not found in cache CsExMbxLocator,13,[CsExMbxLocator/CsExMbxLocator.cpp:331]: Run DNS query for: \_ldap.\_tcp.dc.\_msdcs.xxx.xxx CsExMbxLocator, 13, [CsExMbxLocator/CCsDNSResolver.cpp:168]: querying dns for \_ldap.\_tcp.dc.\_msdcs.xxx.xxx question type 33 CsExMbxLocator, 13, [CsExMbxLocator/CCsDNSResolver.cpp:186] Length of returned DNS response is -1 CsExMbxLocator, 10, [CsExMbxLocator/CCsDNSResolver.cpp:190] failed to get dns results for \_ldap.\_tcp.dc.\_msdcs.xxx.xxx question type 33 CsExMbxLocator,11,[CsExMbxLocator/CsExMbxLocator.cpp:359]: DNS query for: \_ldap.\_tcp.dc.\_msdcs.xxx.xxx didn't return results CsExMbxLocator, 13, [CsExMbxLocator/CsExMbxLocator.cpp:192] Test Button result: Failed to locate a Domain Controller via DNS. CsExMbxLocator, 13, [CsExMbxLocator/CsExMbxLocator.cpp:192] Test Button result: Failed to locate an Exchange 2003 server. Connection cannot be able to Locate Exchange 2003 subscribers. CsExMbxLocator, 11, Failed to find DC required for 2003 support

その他のトラブルシューティング手順については、Cisco Bug ID <u>CSCtq10780</u>および「<u>Active</u> <u>Directoryでのユニファイドメッセージングサービスアカウントの作成とUnity Connectionの権限</u> <u>の付与</u>」を参照してください。

問題:シナリオ2

ページで [Test] ボタンをクリックしたときに、次のエラーが表示されます。

Could not connect to Domain Controller (dc1.xxx.xxx) from DNS Could not connect to Domain Controller (dc2.xxx.xxx) from DNS Could not connect to Domain Controller (dc3.xxx.xxx) from DNS

サンプルTomcatログを次に示します(CsExMbxLocatorマイクロトレース、レベル10 ~ 13を設 定します)。

CsExMbxLocator,10,LDAP initialize non-SSL Return Code (0) CsExMbxLocator,10,LDAP authentication bind failed: INVALID\_CREDENTIALS CsExMbxLocator,10,CCsLDAPHelper::Init():exit AUTH\_NOT\_INITIALIZED CsExMbxLocator,13,[CsExMbxLocator/CsExMbxLocator.cpp:192] Test Button result: Could not connect to Domain Controller (dc1.xxx.xxx) from DNS

解決方法

この問題は、期限切れのパスワードまたはUnity Connectionで入力された誤ったパスワード (Active Directoryでロックされたアカウント)が原因で発生する可能性があります。この問題を 解決するには、Active Directory でパスワードを変更し、それを Unity Connection に再度入力しま す。

問題:シナリオ3

ページで [Test] ボタンをクリックしたときに、次のエラーが表示されます。

Searching the network Could not connect to Domain Controller (dc1.xxx.xxx) from DNS Searching the network Could not connect to Domain Controller (dc2.xxx.xxx) from DNS Searching the network Failed to locate a Domain Controller via DNS. Searching the network Failed connected to Exchange CAS server at (https://xxx.xxx/autodiscover/autodiscover.xml) Searching the network Failed connected to Exchange CAS server at (https://autodiscover.xxx.xxx/autodiscover/autodiscover.xml) Searching the network Could not find an Exchange CAS server via Autodiscover DNS SRV record Searching the network Failed to locate an Exchange CAS server. Connection can not be able to Locate Exchange 2007/2010 subscribers.

#### 考えられる解決策

シナリオ2で説明されているように、ログから同じようなトレース エントリが確認されます。 Unity Connection がドメイン コントローラに接続できない場合、問題はパスワードが正しくない 可能性が最も高いと考えられます。Unity Connectionがドメインコントローラに接続できても、 現在のエラーを受信する場合は、シナリオ5を確認します。

Tomcat ログの例を次に示します(CsExMbxLocator マイクロ トレース、レベル 10~13 を設定します)。

CsExMbxLocator, 10, [CsExMbxLocator/CsExMbxLocator.cpp:1173]: HTTP request failed with error: Couldn't connect to server -- couldn't connect to host, HTTP status code: 503, for Autodiscovery URL: http://autodiscover.xxxxxxxxxx/ autodiscover/autodiscover.xml, verb: GET, query: CsExMbxLocator, 13, [CsExMbxLocator/CsExMbxLocator.cpp:192] Test Button result: Failed connected to Exchange CAS server at (http://autodiscover.xxxxxxxx.xxx/autodiscover/autodiscover.xml) CsExMbxLocator,13,[CsExMbxLocator/CCsDNSResolver.cpp:168]: querying dns for\_autodiscover.\_tcp.xxxxxxxxxxxx question type 33 CsExMbxLocator, 13, [CsExMbxLocator/CCsDNSResolver.cpp:186] Length of returned DNS response is -1 CsExMbxLocator, 10, [CsExMbxLocator/CCsDNSResolver.cpp:190] failed to get dns results for\_autodiscover.\_tcp.xxxxxxxxxxxxxx question type 33 CsExMbxLocator, 13, [CsExMbxLocator/CsExMbxLocator.cpp:192] Test Button result: Could not find an Exchange CAS server via Autodiscover DNS SRV record CsExMbxLocator, 11, [CsExMbxLocator/CsExMbxLocator.cpp:636]: DNS query for: \_autodiscover.\_tcp.xxxxxxxxx didn't return results CsExMbxLocator, 13, [CsExMbxLocator/CsExMbxLocator.cpp:192] Test Button result: Failed to locate an Exchange CAS server. Connection cannot be able to Locate Exchange 2007/2010 subscribers.

これらのトレースがログに記載されている場合は、[Unified Messaging] > [Unified Messaging Services] > [Exchange Servers] > [Search for Exchange Servers] > [Active Directory DNS Domain Name] の順に移動し、ドメイン名が正しいことを確認します。

問題:シナリオ4

ページで [Test] ボタンをクリックしたときに、次のエラーが表示されます。

Peer certificate cannot be authenticated with known CA certificates - SSL certification problem, verify that the CA cert is OK. Details: error:14090086SL routinesSL3\_GET\_SERVER\_CERTIFICATE: certificate verify failed

証明書はConnection-Trustに正常にアップロードできますが、同じ証明書をTomcat-Trustにアッ プロードすると次のエラーが表示されます。

Error reading the certificate

考えられる解決策

• この問題は、証明書が原因で発生する可能性があります。正しい証明書がアップロードされ ていることを確認します。正しい証明書を使用できない場合は、[validate] オプションのチ エックマークを外し、回避策を実行します。

- 1,024 ビットの代わりに 2,048 ビットを使用して証明書を生成します。
- ルートおよび中間証明書(存在する場合)がアップロードされているかどうかを判定します
   。ランダム データの例は次のとおりです。

Root Certificate \_\_\_\_\_ Here the Issuer Name and Subject Name can be the same. Issuer Name: CN=ABC, OU=XXXX, OU=XXX, O=XXXXX, C=XX Validity From: Tue Nov 07 16:00:00 PST 2006 To: Wed Jul 16 16:59:59 PDT 2036 Subject Name: CN=ABC, OU=XXXX, OU=XXX, O=XXXXX, C=XX Intermediate Certificate \_\_\_\_\_ Here the Issuer Name can be that of the Root Certificate and Suject Name can have information about the Intermediate Certificate. Issuer Name: CN=ABC, OU=XXXX, OU=XXX, O=XXXXX, C=XX Validity From: Sun Feb 07 16:00:00 PST 2010 To: Fri Feb 07 15:59:59 PST 2020 Subject Name: CN=XYZ, OU=XXXXXXXXXXXXXXXX, OU=XXXXXXXXXXXXX, 0=XXXXXXXX, C=XXServer Certificate \_\_\_\_\_ Here the Issuer name can be that of the Intermediate certificate and the Subject Name can contain information about the Exchange server

Issuer Name: CN=XYZ, OU=XXXXXXXXXXXXXXX, OU=XXXXXXXXXXXXXX, O=XXXXXXX, C=XX Validity From: Thu Aug 01 17:00:00 PDT 2013 To: Thu Aug 17 16:59:59 PDT 2017 Subject Name: CN=mail.abc.lab, OU=XXXX, OU=XX, O=XXXXXXX, L=XXXX, ST=XXXX, C=XX

問題:シナリオ5

ページで [Test] ボタンをクリックしたときに、次のエラーが表示されます。

Searching the network Successfully connected to Domain Controller (dc1.xxx.xxx) from DNS Searching the network Could not connect to Exchange CAS server (https://EX2010-1.xxx.xxx/Autodiscover/Autodiscover.xml) from Active Directory Searching the network Could not find an Exchange CAS server via Active Directory Searching the network Successfully connected to Exchange 2003 server (EX2003.xxx.xxx) from Active Directory Searching the network Failed connected to Exchange CAS server at (https://xxx.xxx/autodiscover/autodiscover.xml) Searching the network Failed connected to Exchange CAS server at (https://autodiscover.xxx.xxx/autodiscover/autodiscover.xml)
Searching the network Could not find an Exchange CAS server via Autodiscover DNS
SRV record
Searching the network Failed to locate an Exchange CAS server. Connection cannot be able
to Locate Exchange 2007/2010 subscribers.

#### 考えられる解決策

Exchange 2010 の Central Authentication Service(CAS)が HTTPS を必要とするように設定されているか、および Exchange 2003 サーバが HTTP のみに設定されているかどうかを確認します。HTTP または HTTPS を許可するように CAS を設定します。

次に同じようなシナリオを示します。

Searching the network Successfully connected to Domain Controller (dc1.xxx.xxx) from DNS Searching the network Could not connect to Exchange CAS server (https://EX2010-1.xxx.xxx/Autodiscover/Autodiscover.xml) from Active Directory Searching the network Could not find an Exchange CAS server via Active Directory Searching the network Failed to locate an Exchange 2003 server. Connection can not be able to locate Exchange 2003 subscribers. Searching the network Failed connected to Exchange CAS server at (https://xxx.xxx/autodiscover/autodiscover.xml) Searching the network Failed connected to Exchange CAS server at (https://autodiscover.xxx.xxx/autodiscover/autodiscover.xml) Searching the network Failed connected to Exchange CAS server at (https://autodiscover.xxx.xxx/autodiscover/autodiscover.xml) Searching the network Could not find an Exchange CAS server via Autodiscover DNS SRV record Searching the network Failed to locate an Exchange CAS server. Connection can not be able to Locate Exchange 2007/2010 subscribers.

## 考えられる解決策

- 「Active Directoryでのユニファイドメッセージングサービスアカウントの作成とUnity Connectionの権限の付与」で説明されているように、アカウントの権限を確認します。
- ・シスコのバグ ID <u>CSCtq10780</u> を参照してください。
- Exchange サーバを検索するために十分な権限がドメイン ユーザに付与されているかどうか をチェックします。これは理想的な設定です。この問題は、Active Directoryに適用されてい るグループポリシーが原因である可能性があります。この解決策はテスト済みであり、ドメ イン ユーザで正常に機能します。 テストするには、Exchange View Only 管理者権限を付与 して確認します。また、ユニファイドメッセージング(UM)アカウントにエンタープライズ 管理者権限を付与する必要がありますが、会社のポリシーでこれを許可することはできませ ん。
- Active Directory Service Interfaces (ADSI) エディタを開き、UM アカウントでログインした後に Exchange サーバがリストされているかどうかを確認します。

問題:シナリオ6

ページで [Test] ボタンをクリックしたときに、次のエラーが表示されます。

Could not connect to Exchange 2003 server (ncacn\_ip\_tcp: <exchangemailboxserver1.example.com>) from Active Directory Could not connect to Exchange 2003 server (ncacn\_ip\_tcp: <exchangemailboxserver2.example.com>) from Active Directory Could not connect to Exchange 2003 server (ncacn\_ip\_tcp: <exchangemailboxserver3.example.com>) from Active Directory

追加のトラブルシューティングの手順については、シスコのバグ ID <u>CSCto35509</u> を参照してくだ さい。

ユニファイド メッセージング アカウントの問題

問題:シナリオ1

ページで [Test] ボタンをクリックしたときに、次のエラーが表示されます。

The system failed to perform an IMAP operation. Refer to other warnings and errors generated by the tool, and check the Tomcat log file for details. The system failed while trying to make an API call.

CulmapSvr ログの例を次に示します(CulmapSvr マイクロ トレース - 全レベルを設定します)。

CML,19,Connection attempt to IMAP server at {10.xxx.xxx:143/imap/notls/user="xxx/um/TestUser"}INBOX failed. CML, 19, E\_CML\_IMAP\_CONNECT\_FAILED (0x80046410) Connection failed on IMAP request. Logged from HRESULT CCsCmlImapDriver::ExecuteRequest(TCsAutoPtr<CCsCmlImapRequest>&) in CsCml/CsCmlImapDriver.cpp at line 355. CML, 19, E\_CML\_IMAP\_CONNECT\_FAILED (0x80046410) Unable to count messages with search-term ALL on imapfolder[login={10.xxx.xxx.143/imap/notls/user="xxx/um/TestUser"}INBOX] in imapmbx[store=10.xxx.xxx.xx login=xxx/um/TestUser in session[id=5 alias=TestUser]. Logged from virtual HRESULT CCsCmlImapFolder::GetMessageCount(const CCsCmlSearchTerm&, int&) in CsCml/CsCmlImapFolder.cpp at line 258. CML,11,E\_CML\_IMAP\_CONNECT\_FAILED (0x80046410) Unable to get a message count from the External inbox for subscriber TestUser. Logged from HRESULT

count from the External inbox for subscriber TestUser. Logged from HRESULT <unnamed>::VerifyMailbox(CCsCdlSubscriber&, CCsCmlMailbox&) in CsCml/CsCmlSession.cpp at line 486.

考えられる解決策

- Users > Select User > Unified Messaging Accounts > Edit Unified Messaging Accountの順に 移動し、Account Information (Used only for Exchange 2003 Text to Speech (TTS))の下で、 Sign-In TypeにUse User ID Providedを選択し、User IDにDomain\usernameを選択します。
- ・インターネット メッセージ アクセス プロトコル(IMAP)4 サービスが Exchange サーバ で起動しているかどうかを確認します。
- Unified Messaging Servicesの下で、ユーザアカウントを使用してドメイン名を追加します
   : Unified Messaging > Unified Messaging Services > Active Directory Account Used to Access Exchange > Username > Domain\username。
- Telnet を使用して、基本的な IMAP 接続を確認します。
- ExchangeとUnity Connectionの間にIMAPラウンドトリップ遅延がある場合は、Unity Connection Adminページ> System Settings > Advanced > Unified Messaging Services Configuration: TTS and Calendars: Time to Wait for a response (seconds)に移動します。デ フォルト設定は 4 です。この値は増やすことができます。
- ・ Cisco Bug ID <u>CSCto57555</u>およびCisco Bug ID <u>CSCto54535</u>を参照してください。
- UCから取得したパケットキャプチャにこのメッセージが表示される場合は、AD Users and Computers > Select the User > Properties > Exchange Features > IMAP4 > Enable: IMAP 122 Response: 00000003 NO Logon failure: account currently disabledの順に移動します。

問題:シナリオ2

ページで [Test] ボタンをクリックしたときに、次のエラーが表示されます。

The system failed to perform a typical calendar operation.

## 考えられる解決策

- [Enable Forms Based Authentication] チェックボックスをオフにします。『<u>Unified</u> <u>Messaging Guide for Cisco Unity Connection Release 14</u>』の「<u>Configuring Calendar and</u> <u>Contact Integration</u>」の章を参照してください。
- ・「<u>Office 365カレンダーへのアクセスのテスト</u>」を参照してください。

注:このドキュメントで説明されている他の問題が修正されている場合、この問題も修正されることがよくあります。

問題:シナリオ3

ページで [Test] ボタンをクリックしたときに、次のエラーが表示されます。

Failed accessing xxx@ayz.com Diagnostic=[Timeout was reached -operation timed out after 1000 milliseconds with 0 bytes recieved]

#### 考えられる解決策

- Exchange Web サービス(EWS)で、[Require SSL] チェックボックスをオンにします。多くの場合、これは EWS ではなく Autodiscover で実行されます。
- [Edit Unified Messaging Account] ページから [Synchronize Connection and Exchange Mailboxes (SIB)] のリセットを実行します。

問題:シナリオ4

ページで [Test] ボタンをクリックしたときに、次のエラーが表示されます。

Failed accessing xxx@ayz.com Diagnostic=[] Verb =[] url=[] request=[] response[]

#### 考えられる解決策

ログの例を次に示します。

HTTP request failed with error: Bad response from server, HTTP code returned: 401, HTTP status code: 401

- 両側で認証方式を確認します。AutoDiscover と EWS の両方に対する Internet Information Services (IIS)の設定を確認します。
- Microsoft Office 365を使用する場合、UMメッセージングアカウントは次の形式である必要 があります account@domain.onmicrosoft.com を参照。
- パスワードをリセットし、Unity Connection でもう一度パスワードを入力します。
- UMアカウントにメールボックスを含めることはできません。

ログの例を次に示します。

HTTP request failed with error: Couldn't connect to server -- couldn't connect to host, HTTP status code: 503

- ファイアウォールがあるかどうかを確認します。
- ユニファイド メッセージング サービスが正しい Exchange サーバをポイントしているかどうかを確認します。
- ・シスコのバグ ID <u>CSCts82396</u> を参照してください。

問題:シナリオ5

ページで [Test] ボタンをクリックしたときに、次のエラーが表示されます。

The error is error:0200206F:system library:connect:Connection refused. Refer to the tomcat log

#### Tomcat ログの例を次に示します。

HTTP 503 ERRORS:

- HTTP request failed with error: Couldn't connect to server -couldn't connect to host, HTTP status code: 503, for ews URL: https://xxxxxxx.outlook.com/EWS/Exchange.ASMX, verb: POST
- HTTP 401 ERRORS:
- HTTP request failed with error: Bad response from server, HTTP code returned: 401, HTTP status code: 401, for ews URL: https://xxxxxxxx.outlook.com/EWS/Exchange.ASMX, verb: POST

HTTP 404 ERRORS:

考えられる解決策

- ・ファイアウォールがポート 443 をブロックするかどうかを確認します。
- 正しいドメインが使用されているかどうかを確認します。

問題:シナリオ6

ページで [Test] ボタンをクリックしたときに、次のエラーが表示されます。

Diagnostic=[SSL connect error -- error:1408F119:SSL routines:SSL3\_GET\_RECORD:decryption failed or bad r

解決方法

これは証明書が壊れていることに起因します。 [OS Administration] ページから、tomcat.pem 証 明書を再生成します。Tomcat サービスを再起動します。

エラーコード

発生する可能性のあるエラーコードを次に示します。

- ・401 エラー
  - ユニファイド メッセージング サービス アカウントのパスワードが不正、ユーザ名が 不正、またはユーザ名の形式が不正、などが原因として考えられます(domain\user 形式が使用されている場合、ドメイン名に完全修飾ドメイン名(FQDN)形式を使用 しないでください)。他の原因としては、Web ベース認証モードのリストの値が Exchange で設定された認証モードに一致しないことが考えられます。すべての値は 、[Edit Unified Messaging Service] ページに表示されます。
  - [Unified Messaging] > [Unified Messaging Services] > [Active Directory Account Used to Access Exchange] > [Password] で、パスワードを確認します。UMサービステスト が間違ったパスワードで何度も成功することがあります。
  - ◎ すべての IIS 設定が EWS と自動検出の両方で設定されていることを確認します。
  - Unity ConnectionとExchangeの両方で認証モードを確認します。
  - NT LAN Manager(NTLM)v2はサポートされていません。Cisco Bug ID <u>CSCub61107</u>を 参照してください。
  - なりすまし権限の問題:<u>Active Directoryでのユニファイドメッセージングサービスア</u> <u>カウントの作成とUnity Connectionの権限の付与</u>で説明されている手順を実行します
     。
  - Exchange ユーザ メールボックスは初期化されていません。
  - UM アカウントにメールボックスがないことを確認します。メールボックスがある場合、アカウントを削除し、再作成して、権限を適用します。これは、メールボックスを削除するだけでは役に立ちません。
  - Exchangeサーバでは、ユーザ名がdomain\userではなくuser@domainの形式になる可 能性があります。[Unified Messaging] > [Unified Messaging Services] でこの形式を使 用します。
  - 証明書をインストールしたら、Exchange サーバの Event Viewer で証明書の有効期限
     に関連するエラーがないかどうかを確認します。例:

9/7/2013 7:59:16 PM Date: Event ID: 24 Task Category: Core Level: Error Keywords: Classic User: N/A Computer: XXX.XXXXXXXXX.com Description: The Exchange certificate [Subject] CN=XXX.XXXXXXXXX.com, OU=XXXXXXXXX, OU=XX, O=XXXXXXXXXXX, L=XXXXX, S=XXXXXXX, C=XX [Issuer] CN=XXXXXXXXXX, OU=XXXXXXXX, OU=XXXXXXXX, O=XXXXXXXX, C=XX [Serial Number] [Not Before] 8/9/2012 5:00:00 PM [Not After] 8/17/2013 4:59:59 PM [Thumbprint] expired on 8/17/2013 4:59:59 PM.

・403 エラー

- SExchange で Secure Sockets Layer (SSL)が必要であるが、Exchange サーバの証 明書に署名した認証局(CA)のパブリックの証明書は Unity Connection サーバにアッ プロードされていません。
- ・404 エラー
  - ユニファイド メッセージング サービスと Excnange サーバとの通信で HTTPS プロト コルを使用するよう設定されているが、Exchange で SSL が有効になっていないこと が原因の 1 つとして考えられます。別の理由としては、Exchange 2003 がメッセージ ストアとして使用されますが、WebDav の拡張がイネーブルになっていない可能性が あります。
  - Users > Select the User > Unified Messaging Accounts > Edit Unified Messaging Account, Under Account Information > Use this Email Addressの順に移動し、電子メー ルアドレスが正しいことを確認します。
  - 誤ったサーバまたはドメイン ネーム サーバ(DNS)は間違ったサーバに解決されます。
  - ◎ サーバは必要なサービス(EWS、WebDAV、自動検出)を実行しません。

- ・440 エラー
  - 。 ログイン タイムアウト エラー/サーバからの不正な応答
  - シスコのバグ ID <u>CSCto91728</u> を参照してください。
  - Unity Connection がアクセスする必要があるメールストアを含む Exchange 2003 でフ ォーム ベース認証が設定されている場合、Unity Connection SIB は Exchange 2003 で は動作しません。
- ・500 エラー
  - サーバ設定の問題。不正な認証モード。Internet Information Service は使用できません。電子メール アドレス(プライマリ SMTP アドレス)が見つからない。
  - 権限が組織レベルで適用されている場合、このエラーが表示されます。サーバレベル で同じ権限を適用します。詳細については、『<u>Active Directoryでのユニファイドメッ</u> セージングサービスアカウントの作成とUnity Connectionの権限の付与』を参照して ください。
  - 偽装の問題:テストページに、このメッセージが表示されます。> HTTP status=[500 Internal Server Error].....ErrorImpersonateUserDenied......The account does not have permission to impersonate the requested user.これを修正するには、ユニファイ ドメッセージングサービスアカウントへの Application Impersonation 管理ロールの 割り当てを参照してください。UMサービスアカウントが最初にメールボックスを使用 して作成された場合、メールボックスを削除するだけで、この問題は解決します。ア カウントを削除し、メールボックスなしで作成し直す必要があります。
  - Exchange管理シェルで、get-ManagementRoleAssignmentを使用してなりすましロー ル割り当てを確認します。出力の最後にある場合は、ロール割り当てが壊れており、 inconsistent 状態にあることを示す警告が表示されるかどうかを確認します。その場合 、Remove-ManagementRoleAssignment "<policy name>"を使用して割り当てを削除 し、再追加します。
  - ErrorNonExistentMailbox:シンプルメール転送プロトコル(SMTP)アドレスに関連付けられたメールボックスがありません。

これらのエラーコードの一部は、このドキュメントでも説明されています。ユニファイドメッセ ージングサービス(UDS)に関連付けられたユーザの場合、シングルインボックスが機能しません 。

Exchange サーバの応答が遅い場合は、Cisco Unity Connection で [Time to Wait for a Response (In Seconds)] の値を増やします ([System Settings] > [Advanced] > [Unified Messaging Services]

の順に移動します)。

その他の問題

[Unified Messaging Account] ページと [Unified Messaging Services] ページの両方でテストが成功 するシナリオで、次のトレースを有効にします。

- 1. [Cisco Unity Connection Serviceability] > [Trace] > [Macro Trace] の順に移動します。
- 2. [Single Inbox Traces] を選択します。
- 3. [Trace] > [Micro Trace] の順に移動します(すべてのレベルを有効にしてください)。
  - CsMbxSync
  - CsWebDav (Exchange 2003 が使用されている場合)
  - ・ CsEws (Exchange 2007 以上の場合)
  - CsExMbxLocator

問題:シナリオ

Unity Connection は、Exchange 2003 に接続するように設定されます。

次の例は、ログからの引用です。

01:10:20.300 |6549,mail.xxxxx.com,{xxxxxx-xxxx-xxxx-xxxx-xxxx-xxxx}, CsWebDav,14,[CsWebDav/CsWebDavMbxClient.cpp:3340]: HTTP Status code: 500, WEBDAV response headers: HTTP/1.1 500 Internal Server Error

次の例は、Exchange ログからの引用です。

Event ID: 9667

Type: Error

Category: General

Source: msgidNamedPropsQuotaError

Description: Failed to create a new named property for database "<databasename>"

because the number of named properties reached the quota limit (<configured quota>).

User attempting to create the named property: <user name>. Named property

GUID: <GUID of named property>.

Named property name/id: <name of named property>.

解決方法

これらのイベントは、メールボックス サーバのロールがインストールされた Exchange サーバ上 のデータベースが名前付きプロパティまたは複製 ID の最大限度に近づくか到達した場合にログに 記録されます。

この問題を解決するには、レジストリを変更する必要があります。詳細については、Microsoft Technetの記事「<u>Exchange 2007データベースの名前付きプロパティとレプリカ識別子のクォータ</u> <u>を設定する方法</u>」を参照してください。

HKEY\_LOCAL\_MACHINE\SYSTEM\CurrentControlSet\Services\MSExchangeIS\
<ServerName>\<Database Type-GUID>

DWORD - NonMAPI Named Props のクォータ--値を変更します。これは、通常 8,192 に設定しま す。これを 16,384 に変更します。

# 関連情報

- <u>Cisco Preferred Architecture for Enterprise Collaboration 11.0</u>
- <u>Active Directoryでのユニファイドメッセージングサービスアカウントの作成とUnity</u> <u>Connectionの権限の付与</u>
- Exchange データベースの名前付きプロパティとレプリカの ID の制限の影響について
- <u>名前付きプロパティまたはレプリカ ID が Exchange データベースに対して枯渇した場合に</u>
   <u>受信するイベント 9666、9667、9668、および 9669</u>
- シスコのテクニカルサポートとダウンロード

翻訳について

シスコは世界中のユーザにそれぞれの言語でサポート コンテンツを提供するために、機械と人に よる翻訳を組み合わせて、本ドキュメントを翻訳しています。ただし、最高度の機械翻訳であっ ても、専門家による翻訳のような正確性は確保されません。シスコは、これら翻訳の正確性につ いて法的責任を負いません。原典である英語版(リンクからアクセス可能)もあわせて参照する ことを推奨します。